### C81-Gaming

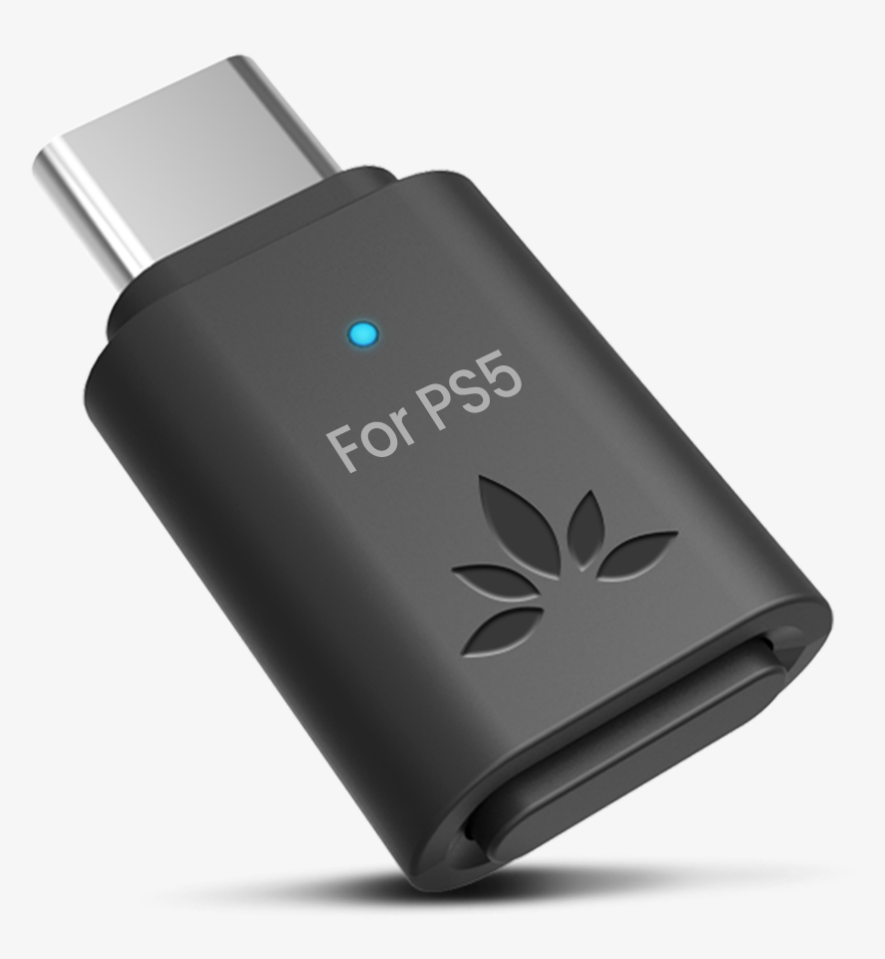

### Guía de configuración interactiva y soporte

Versión 1.6

Comenzar configuración

### Menú Principal

- 1. <u>Antes de Comenzar</u>
- 2. <u>Botones e Indicadores</u>
- 3. <u>Conectar Auriculares</u>
- 4. Configuración de sonido y micrófono
- 5. <u>Funciones Avanzadas</u>
- 6. <u>Recomendaciones de Uso</u>
- 7. <u>Resolución de Problemas</u>

#### 8. <u>Registrar Tu Producto</u>

#### 9. <u>Asistencia en Vivo</u>

#### 10. <u>Califica Esta Guía</u>

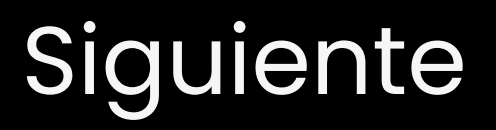

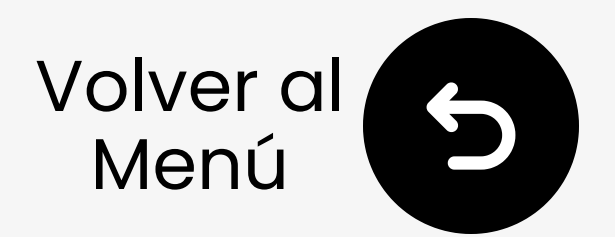

### 1. Antes de comenzar

- Este adaptador está configurado para PS5. Para PC, por favor compra la versión para PC.
- Para baja latencia, usa auriculares con códec aptX Adaptive / LL.
- Para la mejor calidad de sonido, usa el micrófono integrado de tu mando.
- Para usar micrófono de auriculares, haz doble clic en el

adaptador. (Puede reducir la calidad del sonido).

Actualiza el firmware antes de usar para el mejor rendimiento.

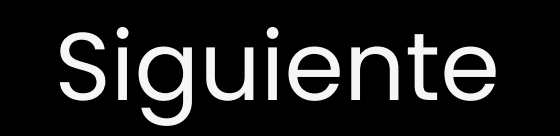

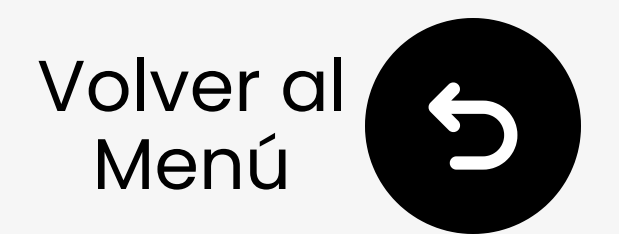

### 2. Botones e indicadores

### 2.1 Guía de botones

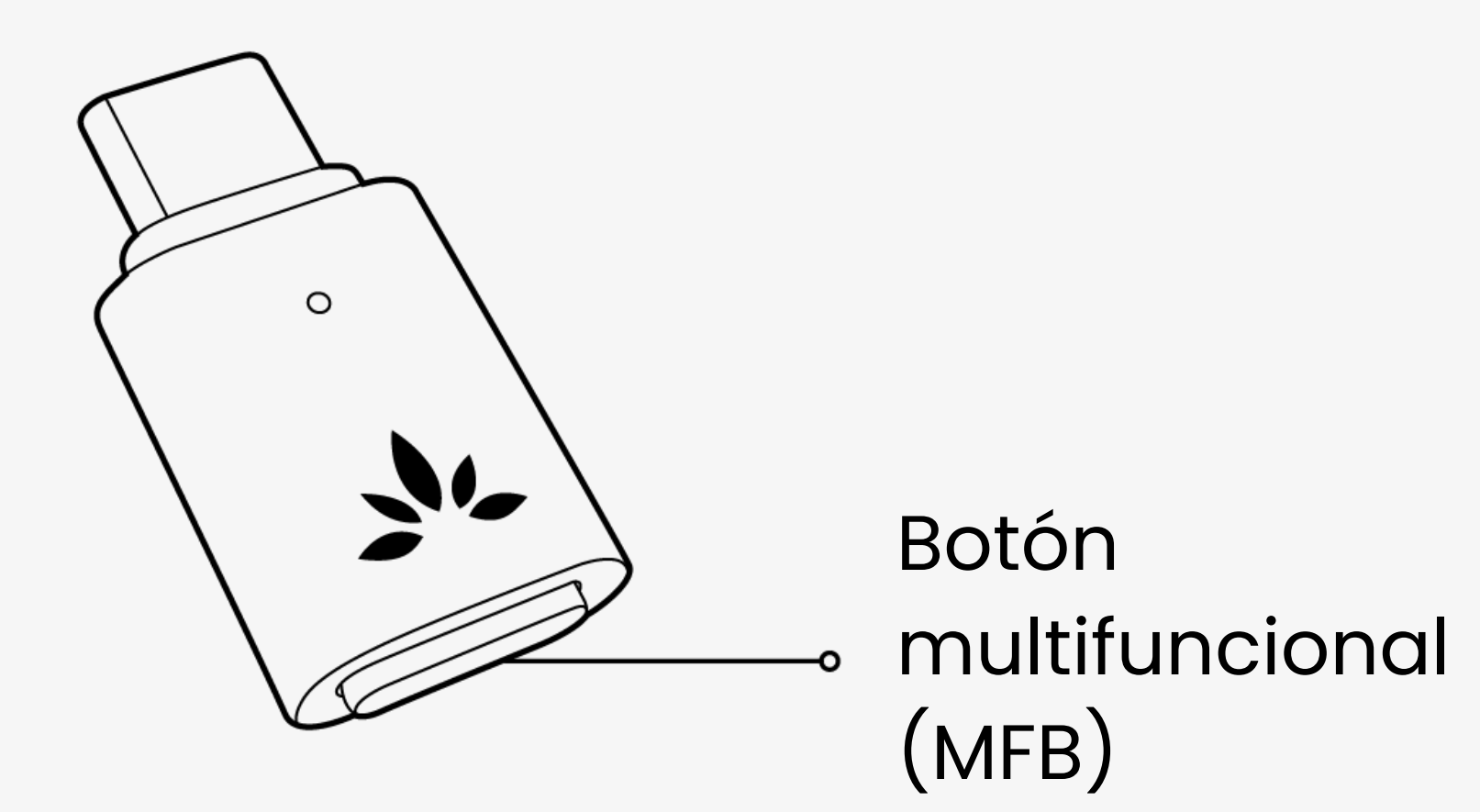

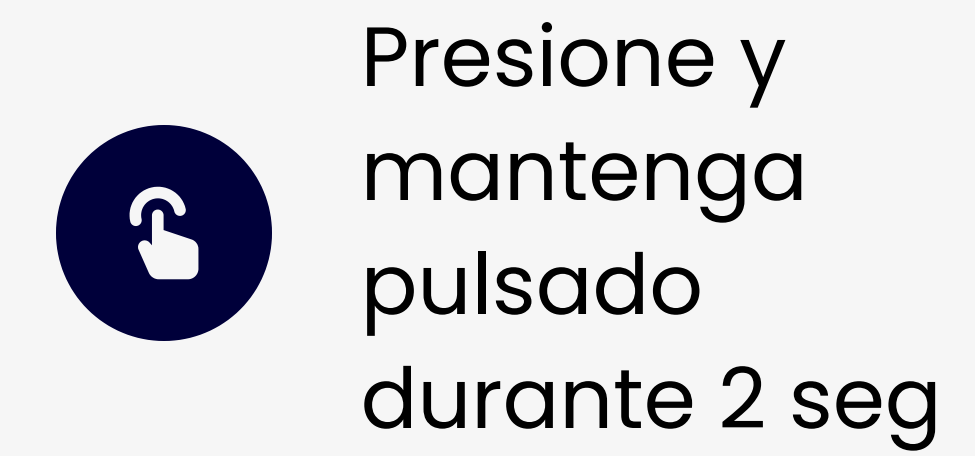

Empareja miento

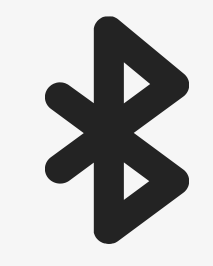

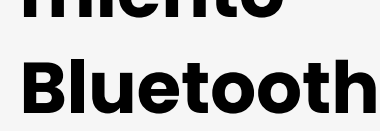

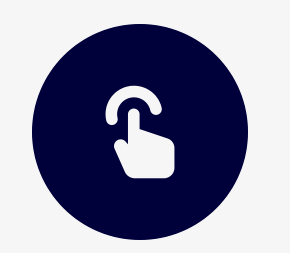

Doble pulsación Cambiar entre modos de conversación y música

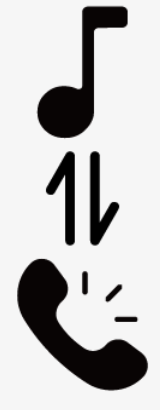

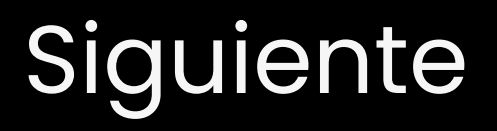

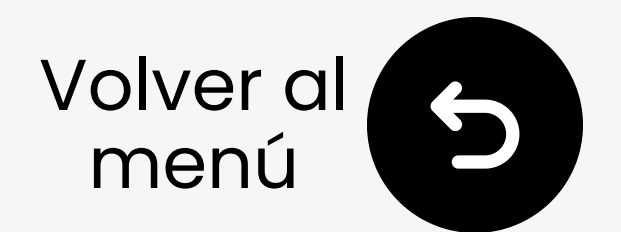

### 2. Botones e indicadores

### **2.2 Indicadores LED**

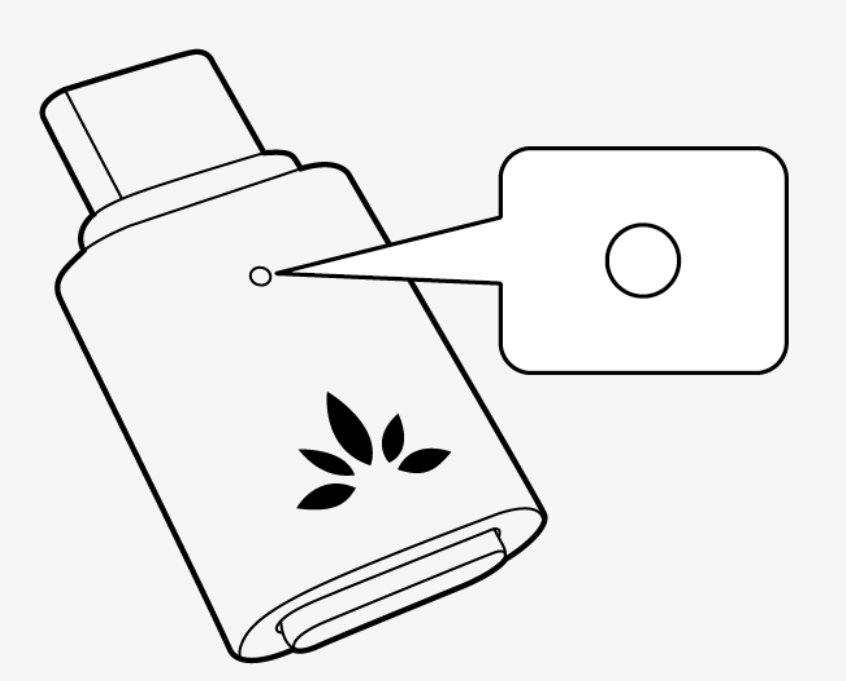

Parpadeo rápido en blanco y azul

Azul sólido

Modo de emparejamiento Bluetooth

Conectado

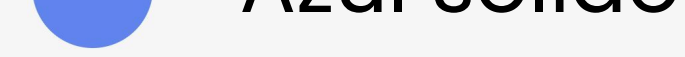

(Baja Latencia)

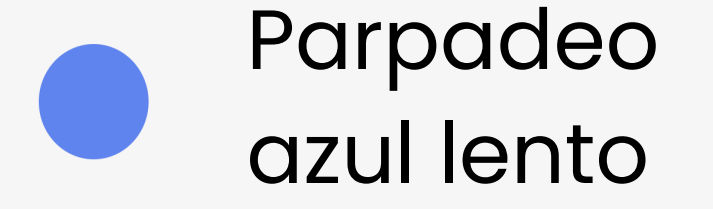

Conectado (Normal)

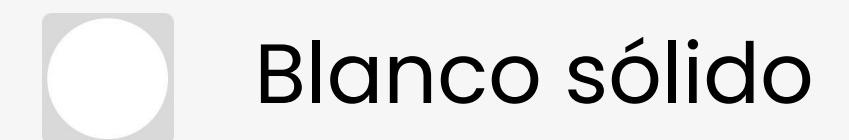

#### Modo de llamada

#### Iniciar configuración

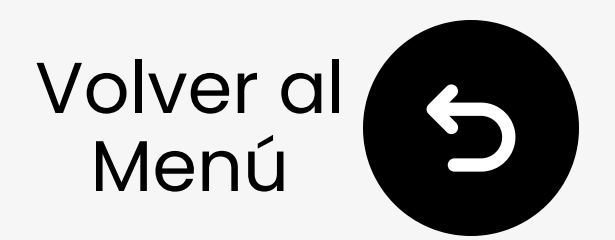

### 3.1 Desactivar Bluetooth del Teléfono

Para evitar la reconexión automática, desactiva el Bluetooth en los dispositivos conectados (por ejemplo, teléfonos).

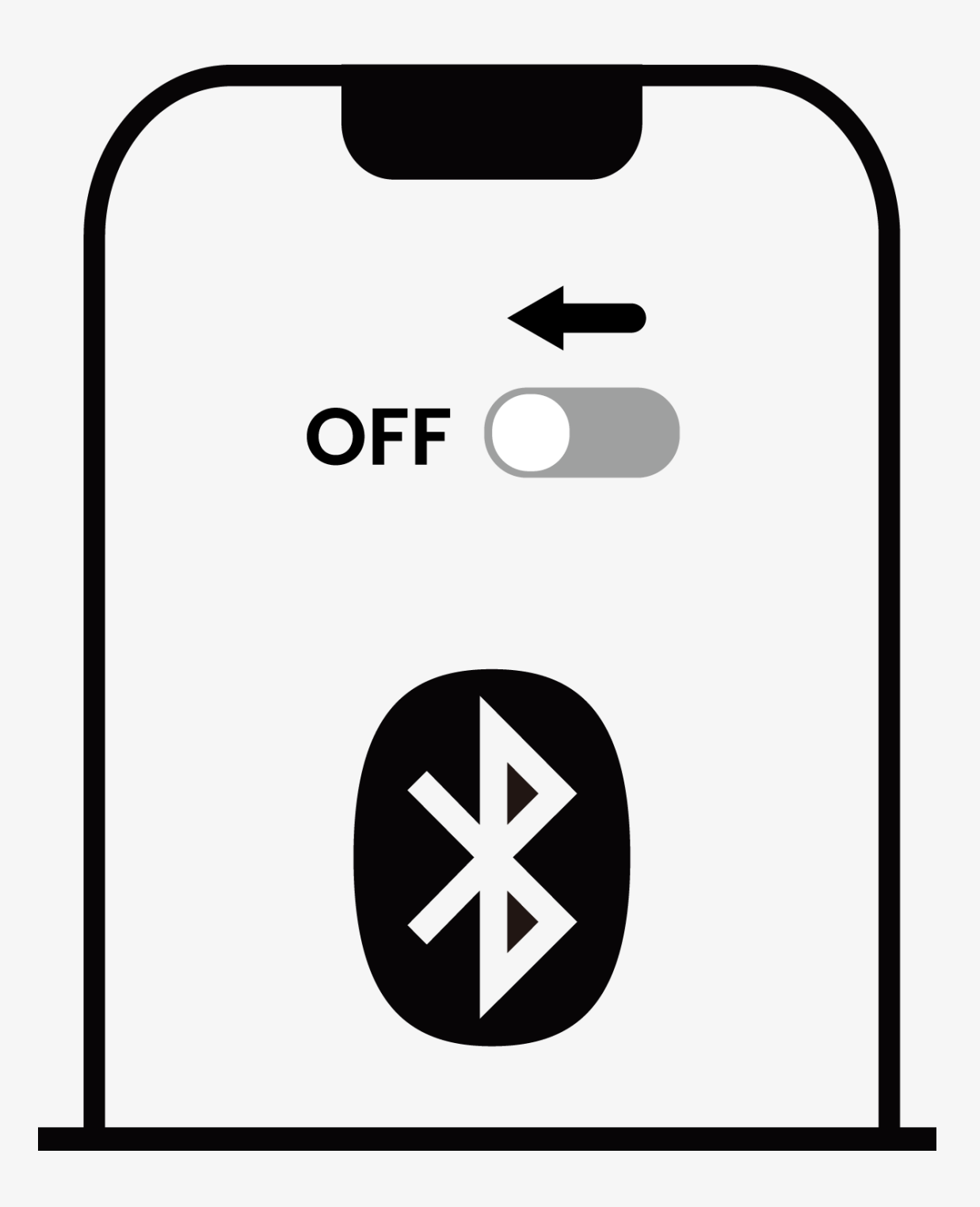

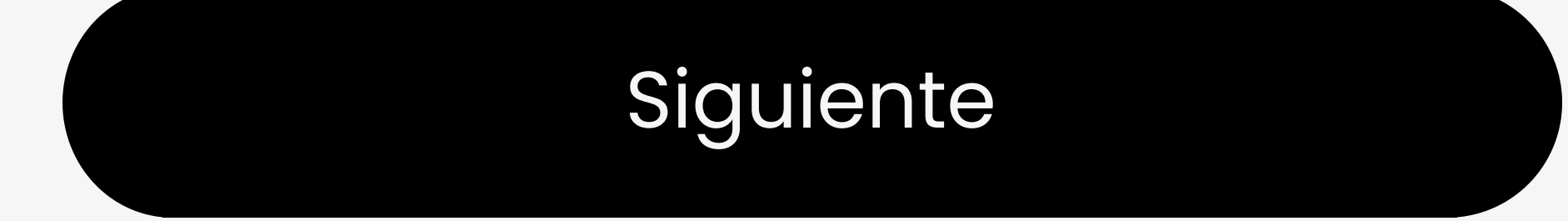

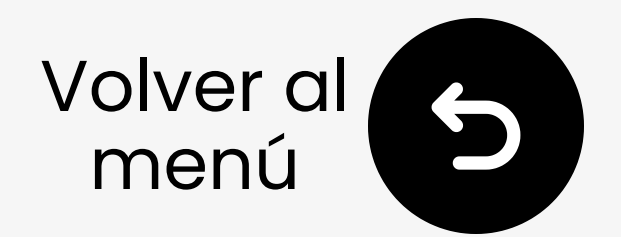

### **3. Conectar Auriculares** 3.2 Entrar en emparejamiento en los auriculares

¿No estás seguro cómo? Selecciona tu marca.

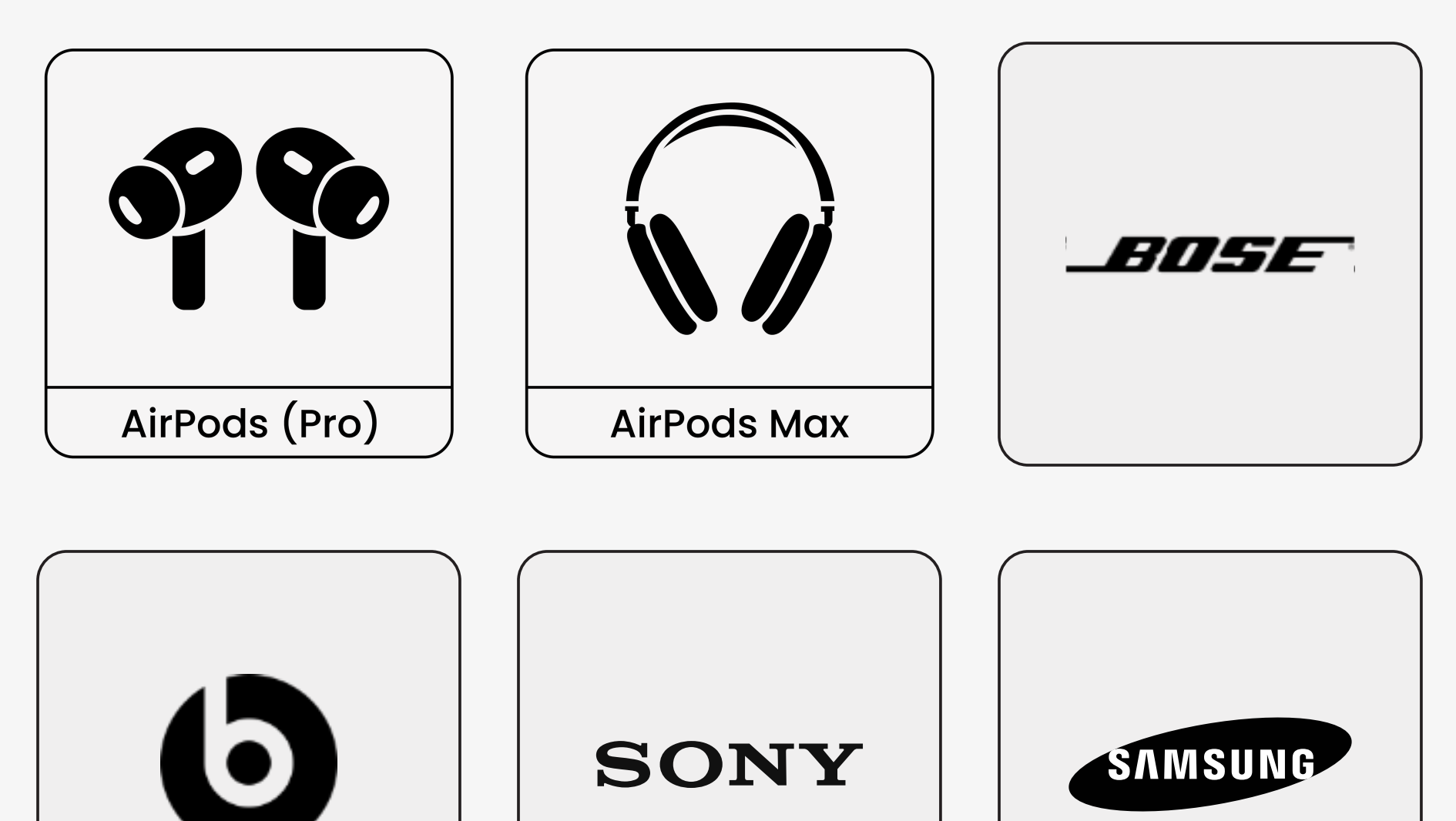

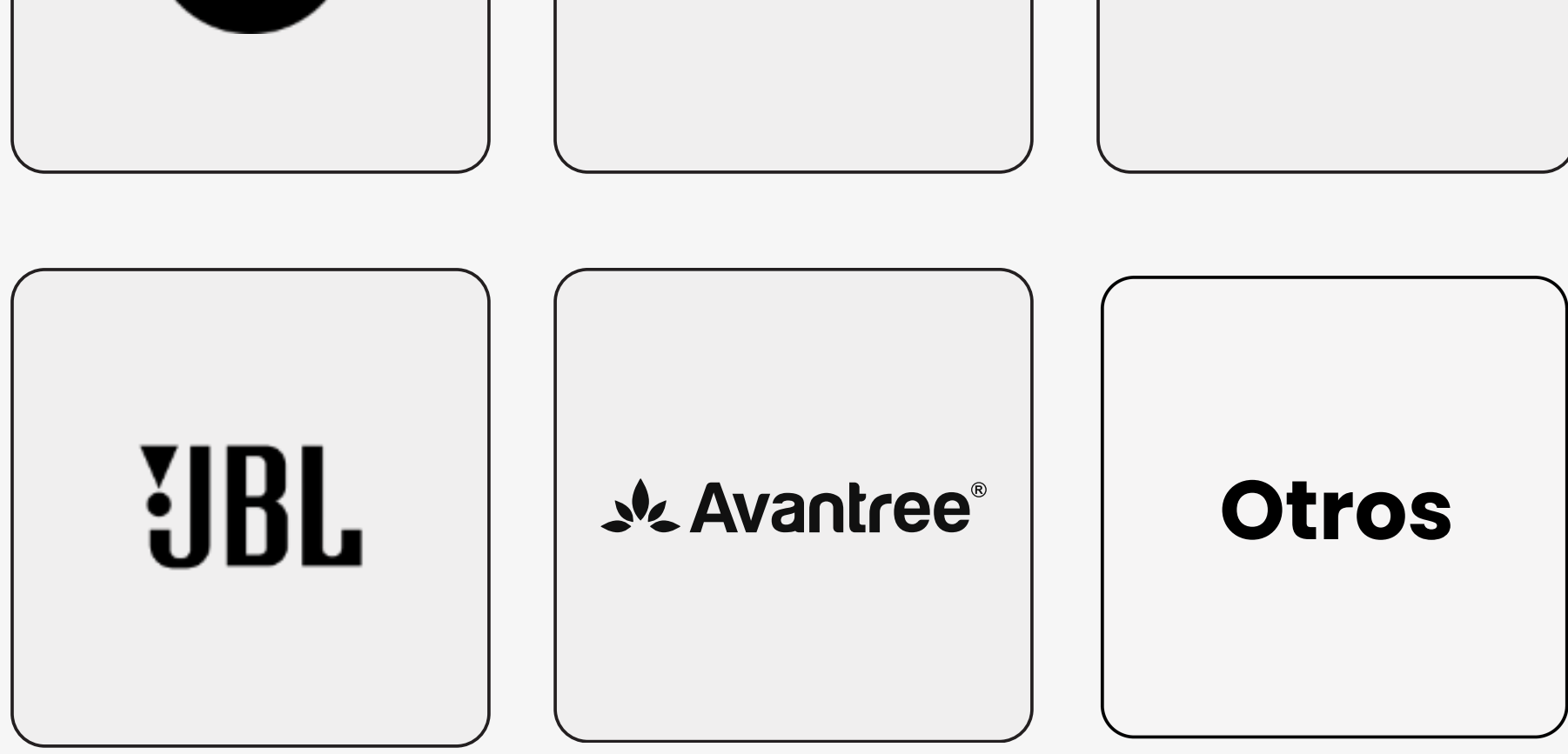

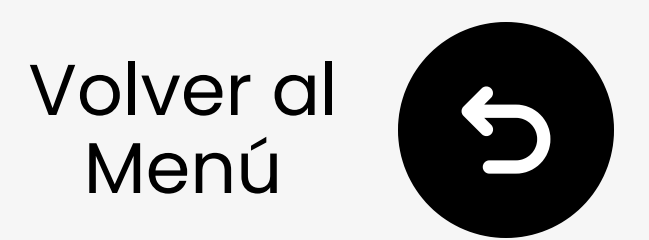

### **3.2 AirPods y AirPods Pro**

Abre la tapa (Los AirPods deben estar en la caja).

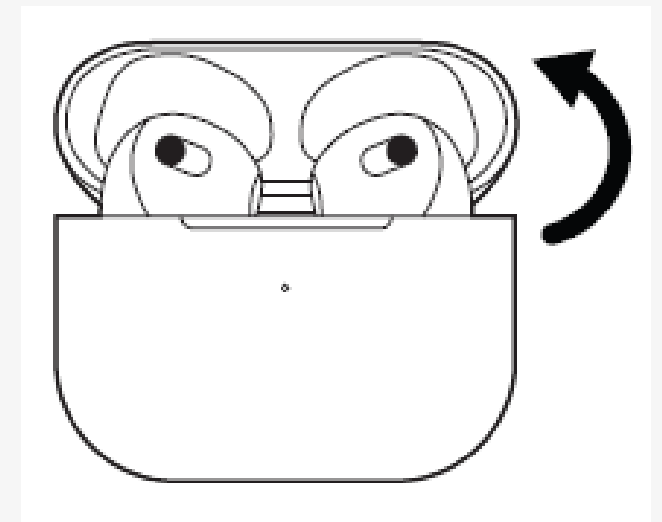

2 Mantén presionado el botón de configuración en la parte trasera durante unos 5s. El LED parpadea **blanco**.  $\rightarrow$  Listo para emparejar.

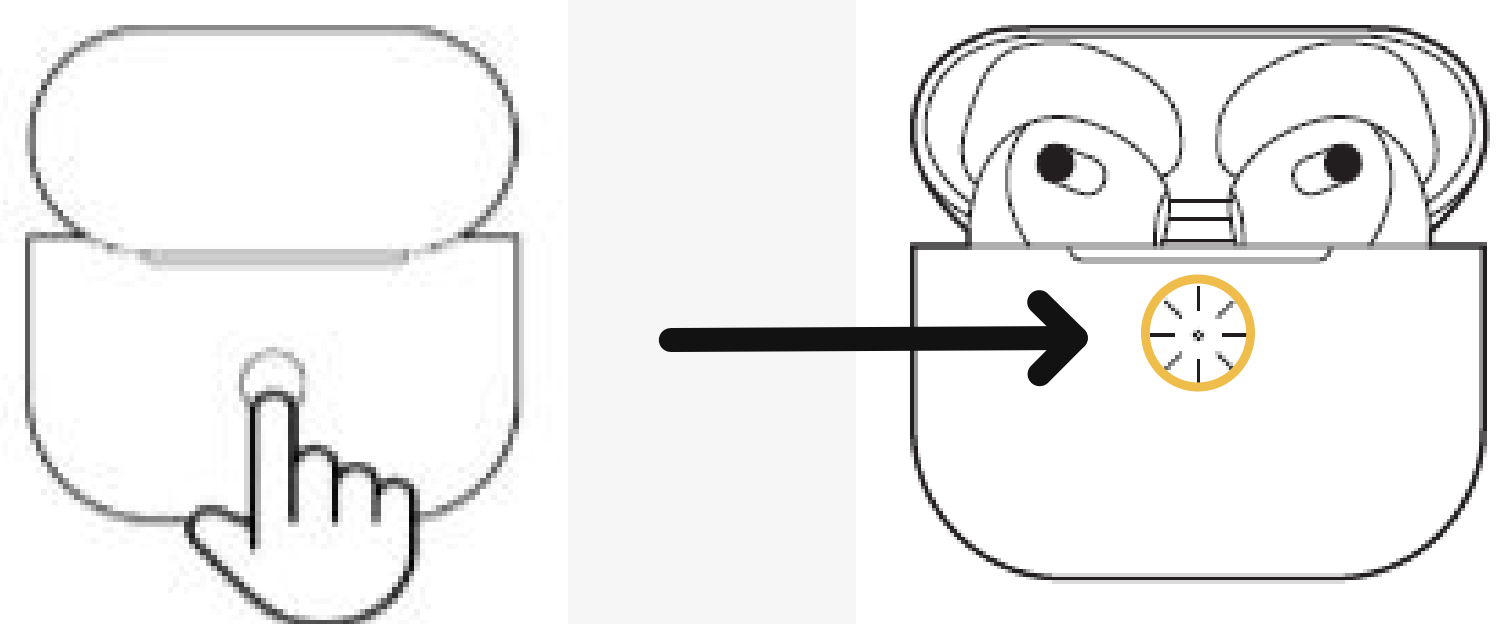

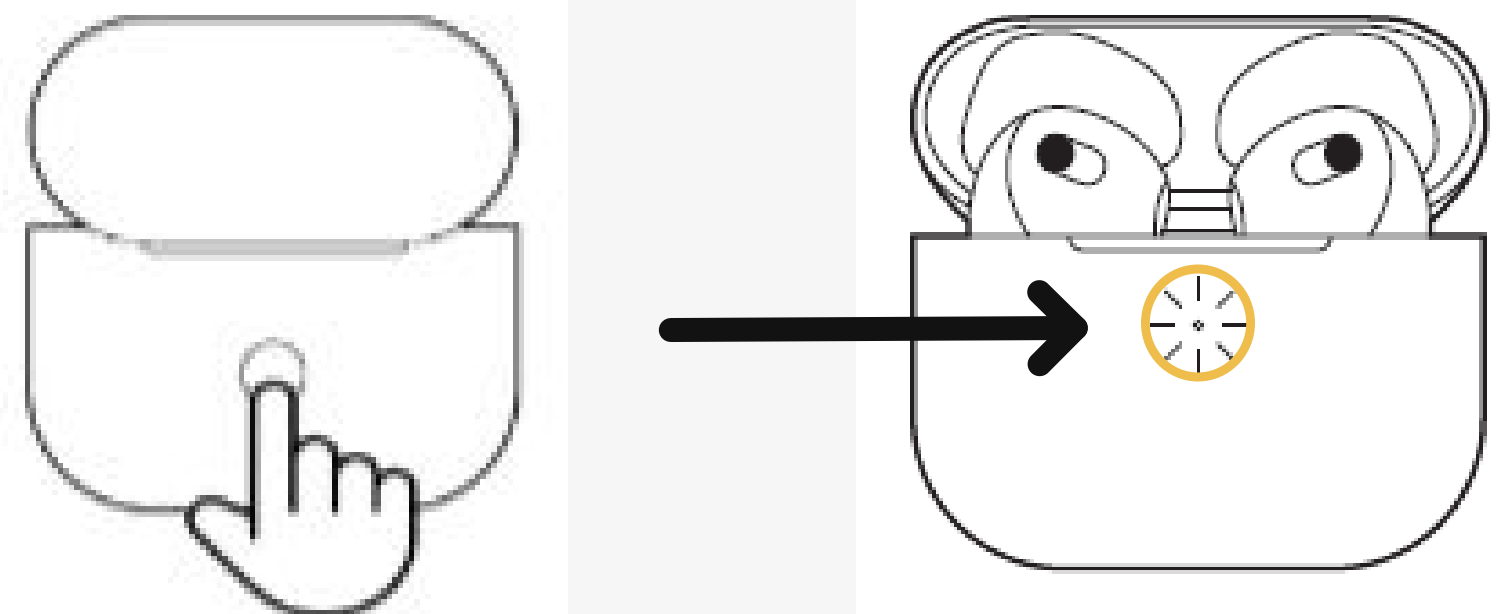

#### Nota: Para AirPods 4, toca dos veces la parte frontal de la caja de los AirPods.

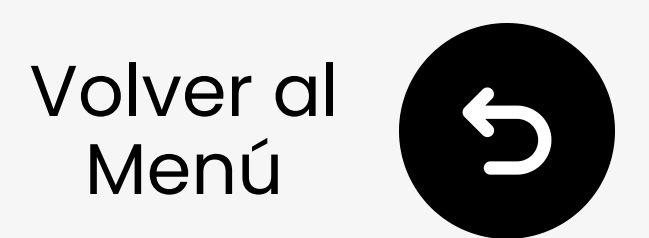

### 3. AirPods Max

Mantén pulsado el botón de control de ruido derecho durante **5s**. El LED en la parte inferior parpadea **blanco**.

→ Listo para emparejar.

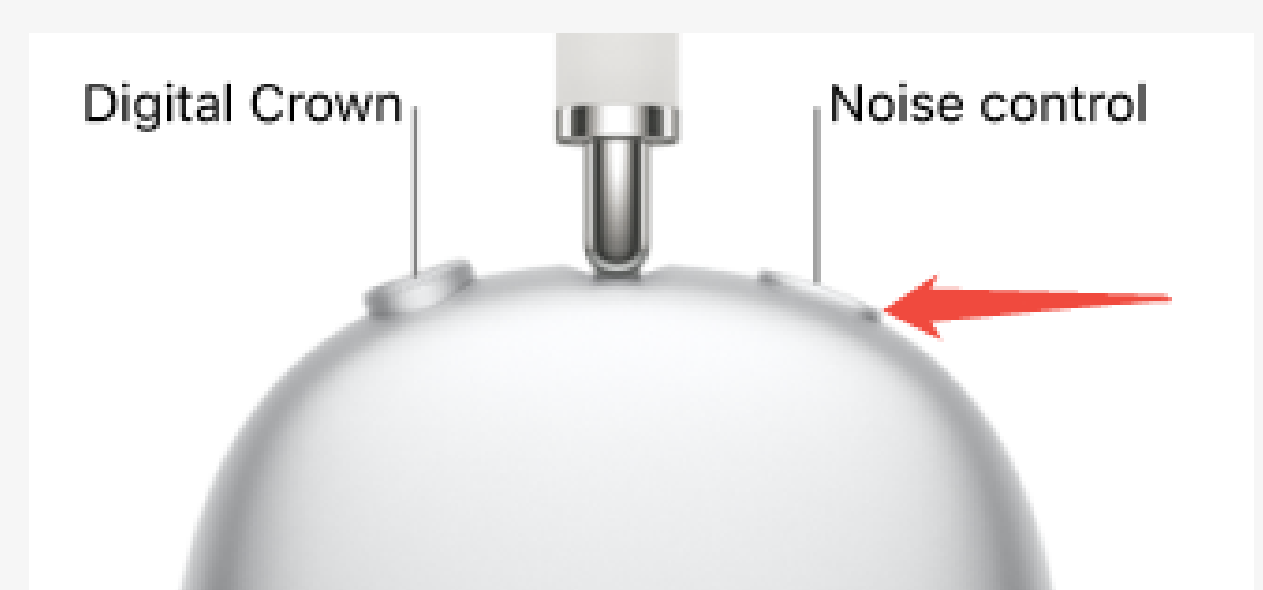

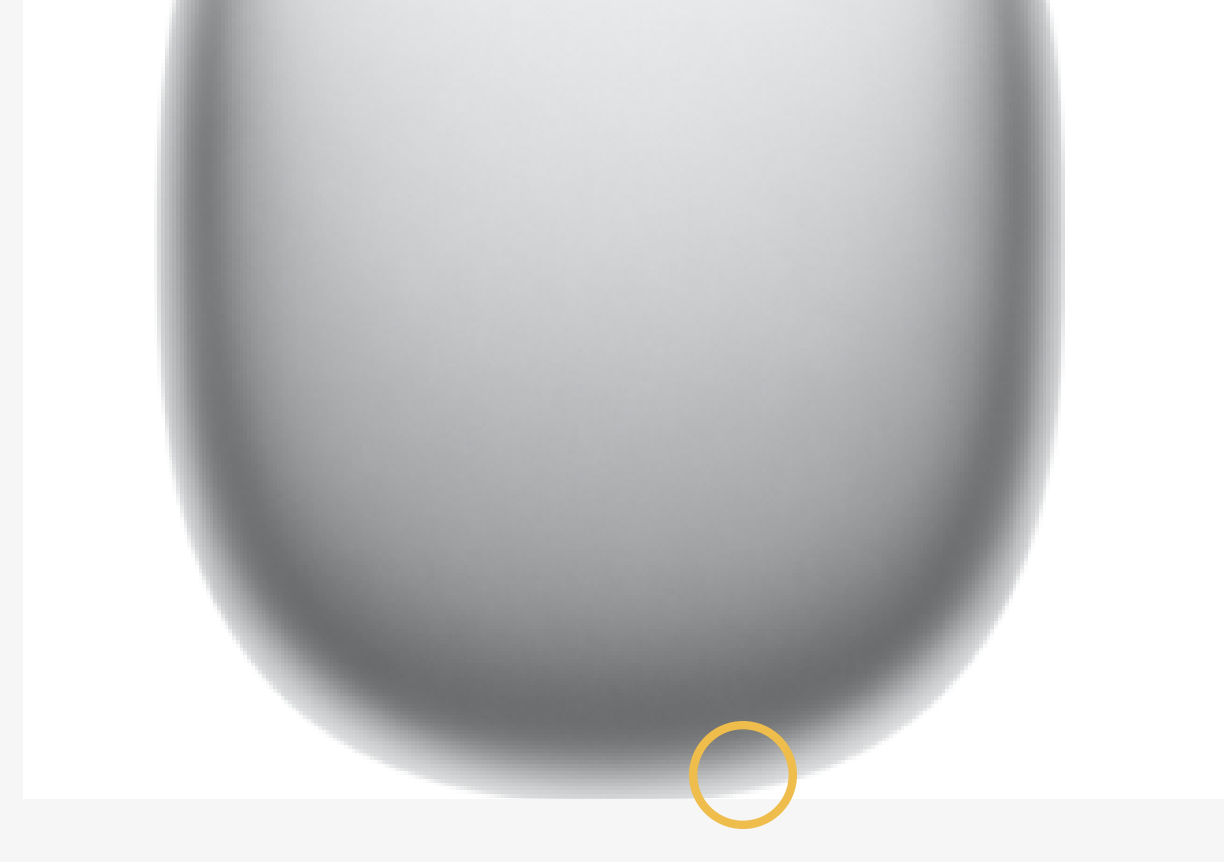

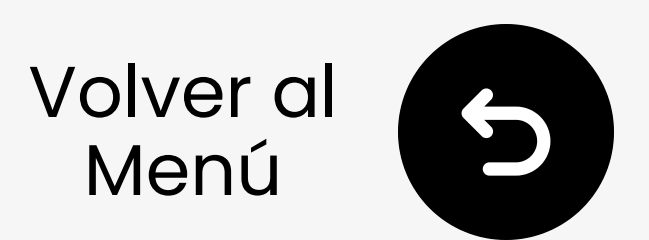

### **3.2 Bose QC Ultra**

- 1 Enciende tus auriculares.
- ☑ Mantén presionado el botón de encendido. El LED parpadea azul. → Listo para emparejar.

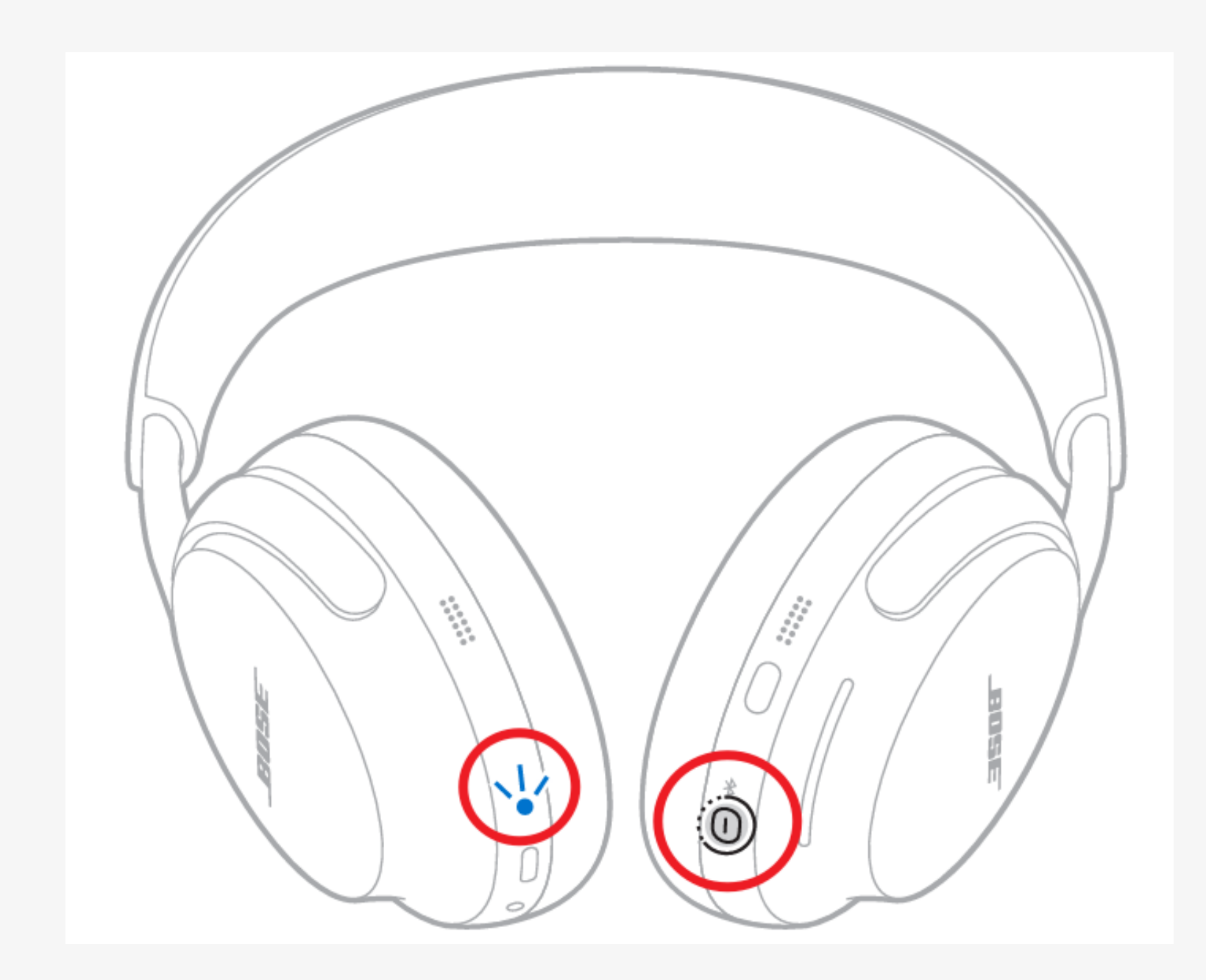

#### Ver otros modelos. ↗

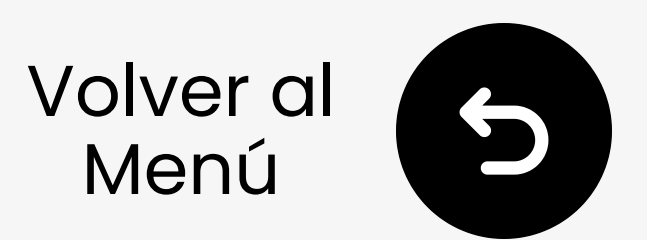

### **3.2 Beats Studio Pro**

- Enciende tus auriculares.
- Presiona y mantén presionado el botón del sistema en el auricular derecho. La luz LED parpadea. → Listo para emparejar.

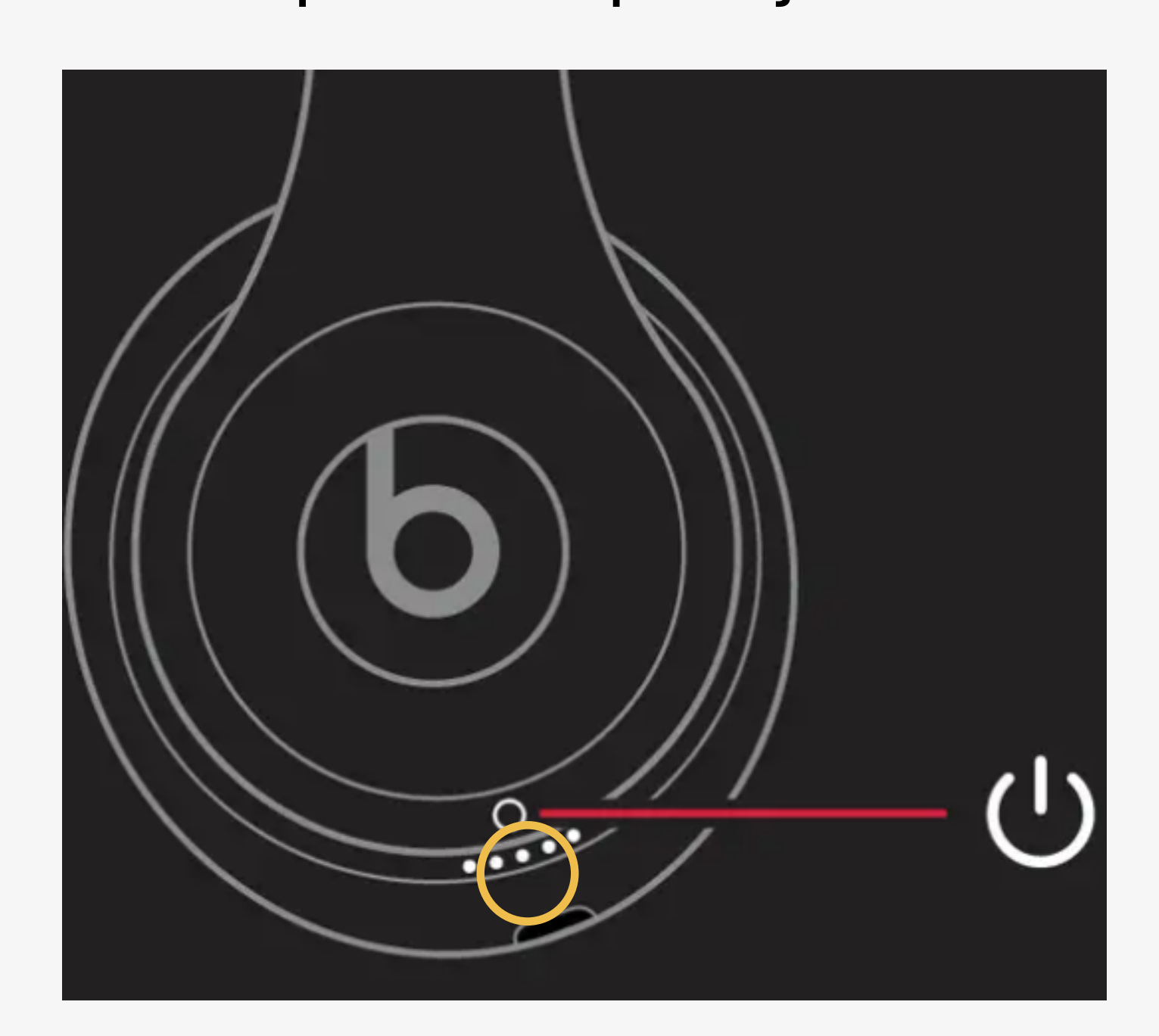

#### Ver otros modelos. 🖊

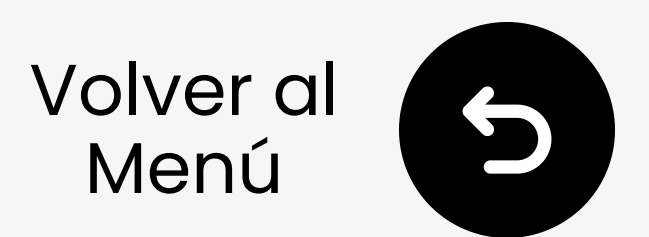

### 3.2 Sony WH-1000XM6

Mantén pulsado 🛠 durante **5s**. El LED parpadea azul. → Listo para emparejar.

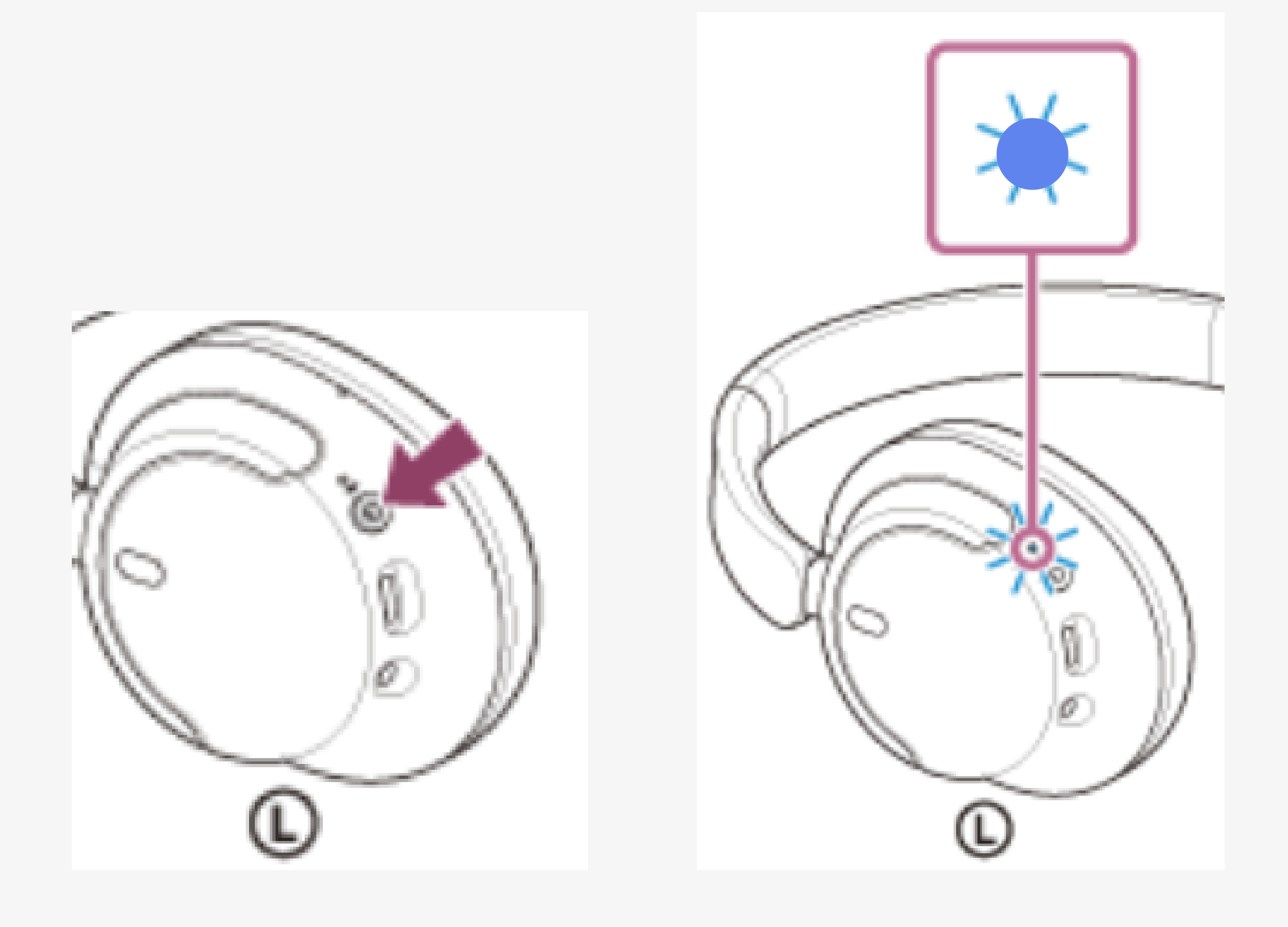

### Listo para Emparejar

#### Ver otros modelos. ↗

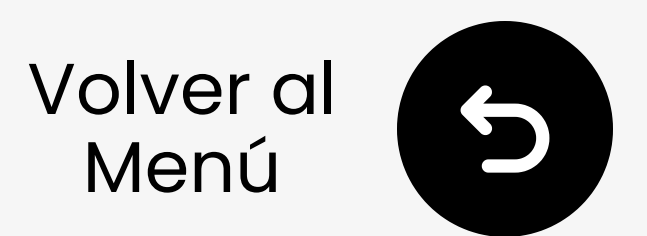

### 3.2 Samsung Galaxy Buds

Con auriculares en el estuche, cierra la tapa y espera 5-6s.

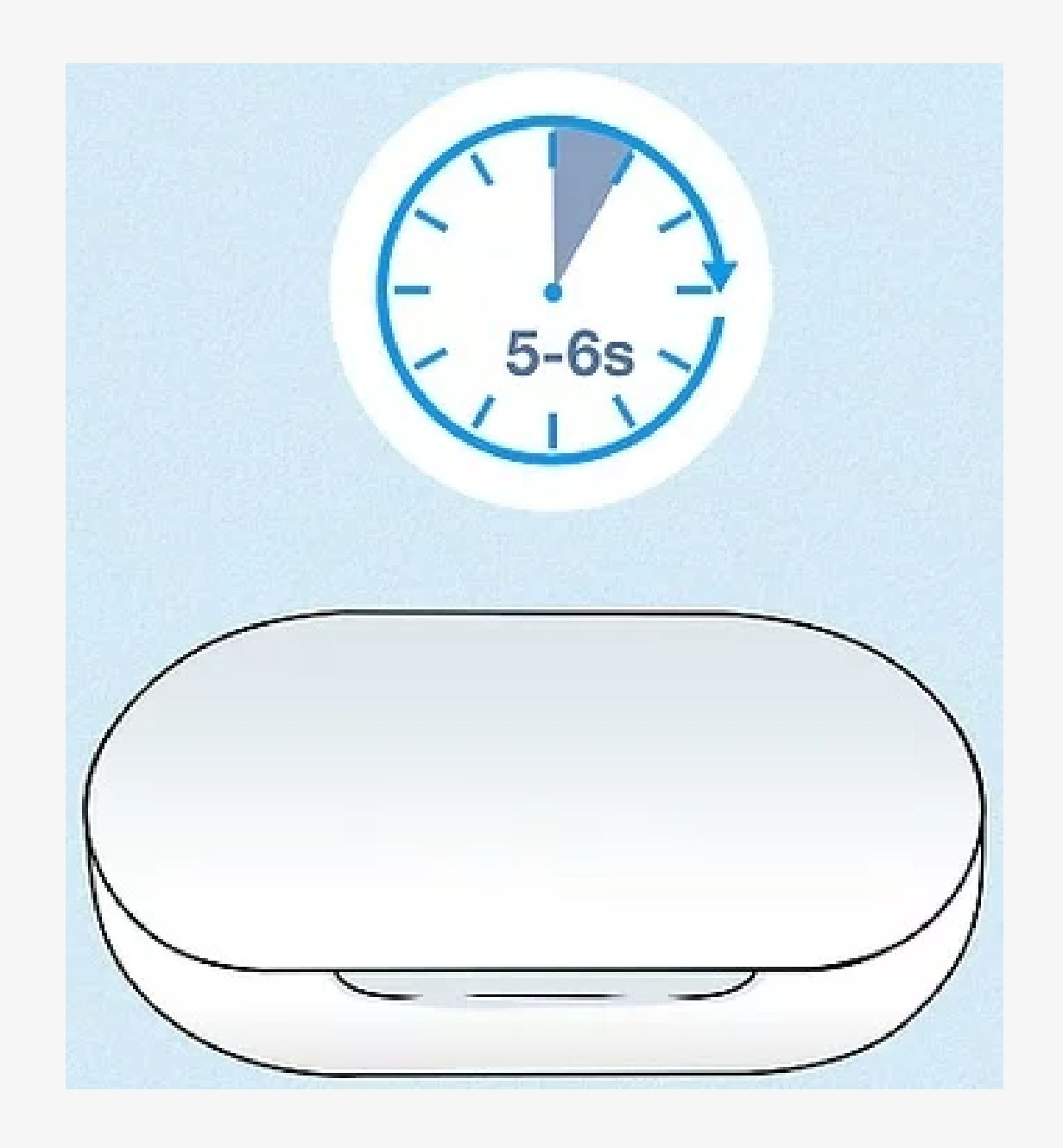

☑ Abre el estuche - Entrarán automáticamente en modo de emparejamiento. → Listo para emparejar.

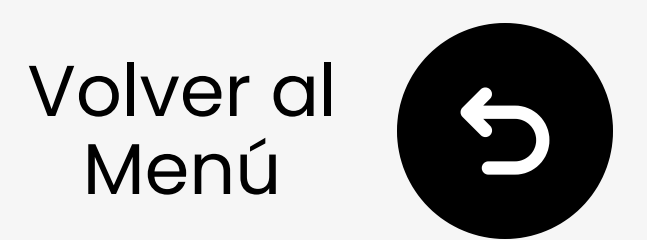

### **3. Auriculares JBL Live**

- Enciende tus auriculares.
- ☑ Mantén presionado el botón de encendido. La luz LED parpadea azul. → Listo para emparejar.

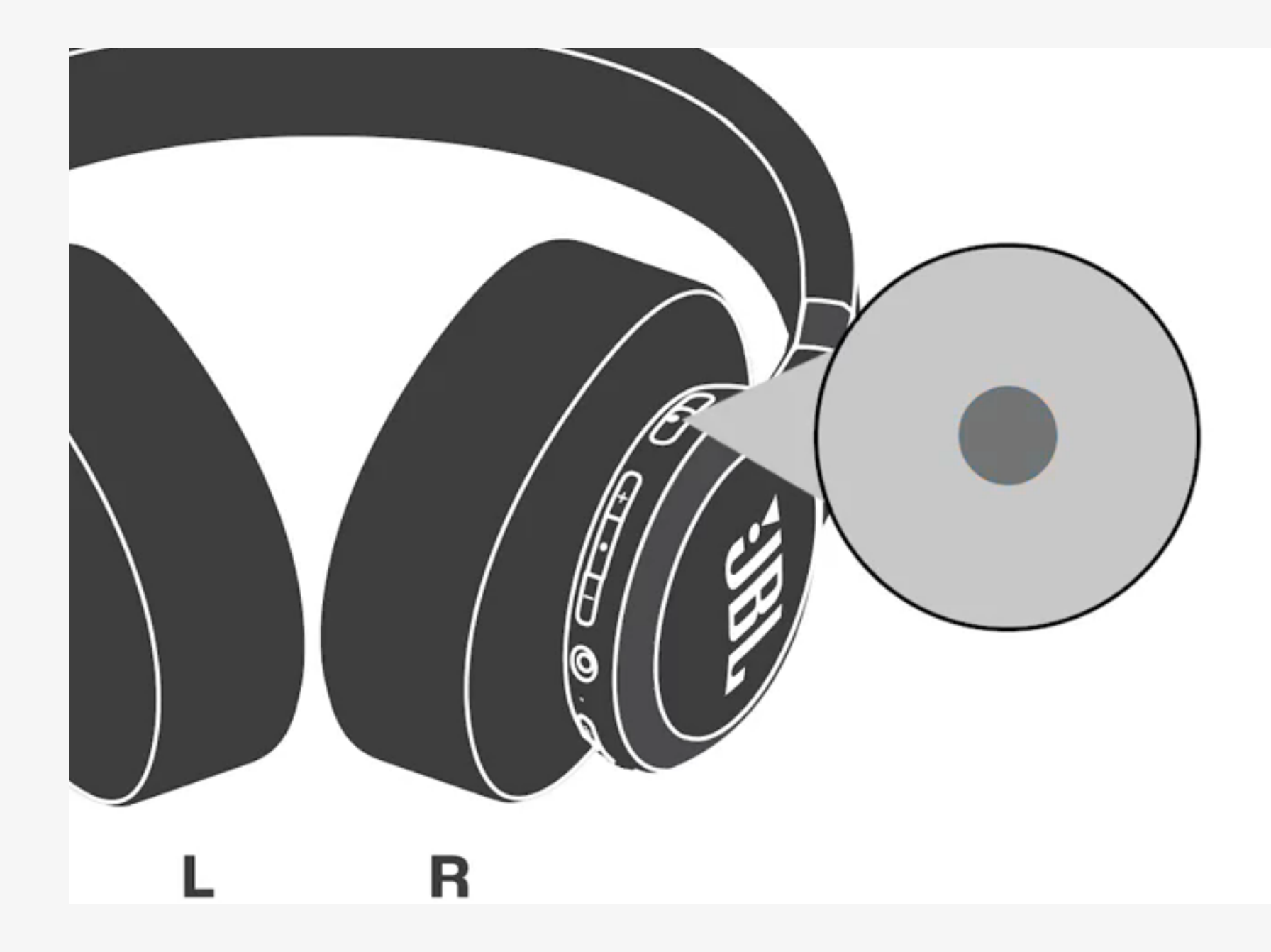

#### Ver otros modelos. ↗

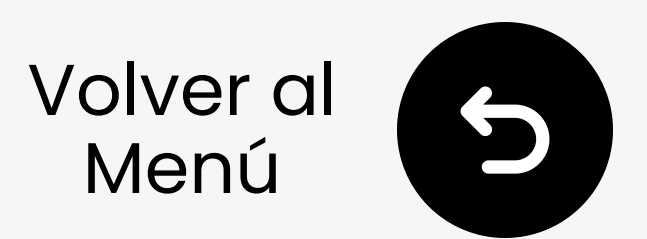

### **3.2 Avantree Audition 3**

- 1 Encender/Apagar para Energizar.
- ☑ Mantener ENCENDIDO/APAGADO para Emparejar durante 3s. LED parpadea rojo y azul. → Listo para emparejar.

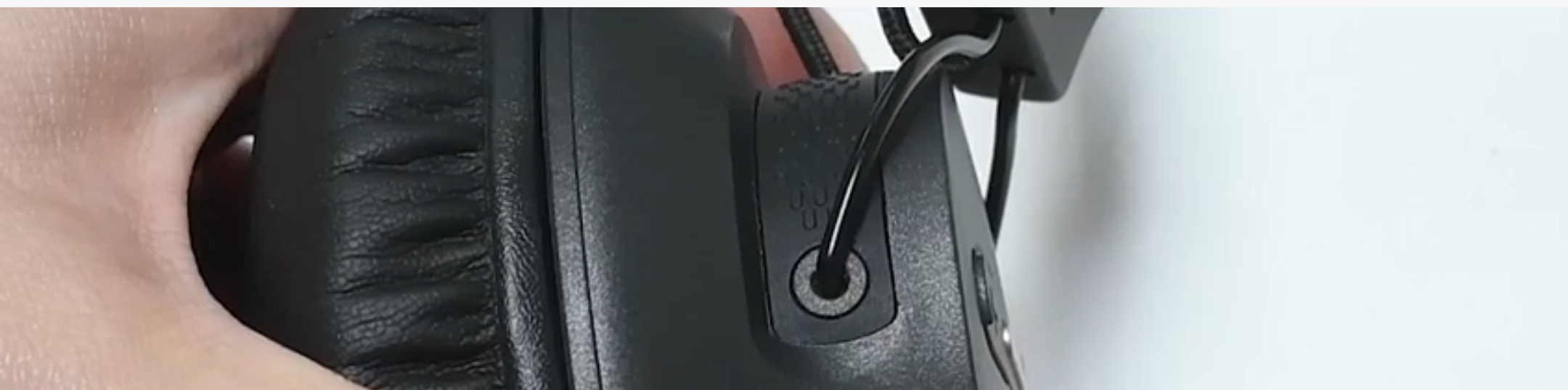

#### Ver otros modelos. 🖊

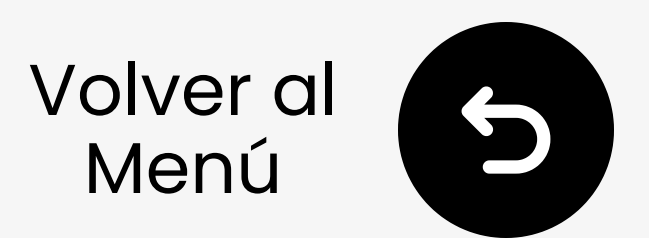

### **3.2 Otros**

Q

- Visita el sitio de soporte de tu marca de auriculares
- O busca en Google "poner [tu marca de auriculares] en modo de emparejamiento"

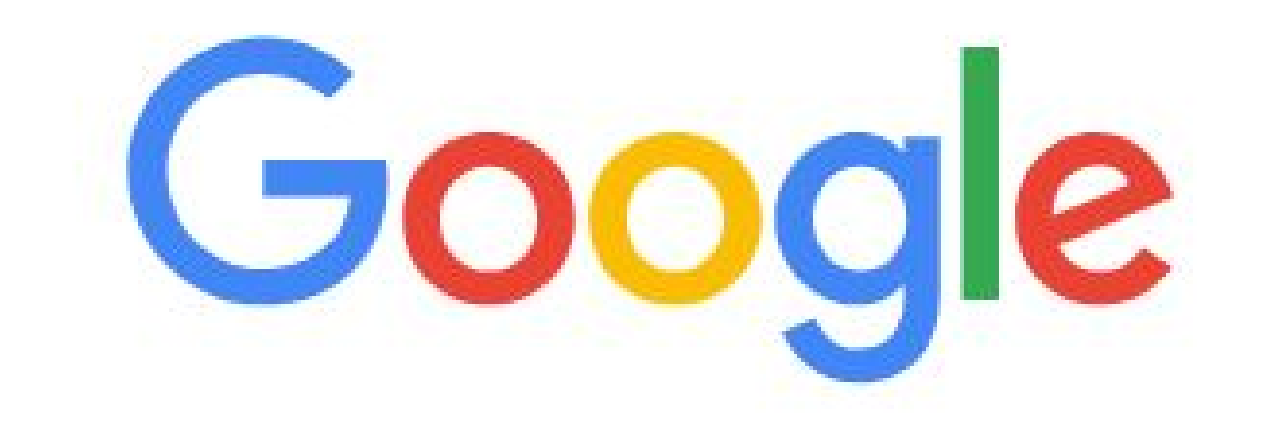

#### Listo para Emparejar

put [your headphone brand] in pairing mode

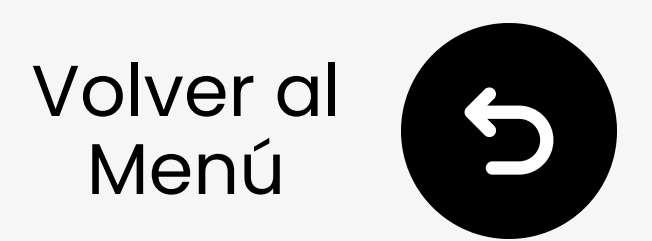

### 3.3 Entrar en modo de emparejamiento del adaptador

### **1** Conectar

USB-C (o usar adaptador USB-A)

**2 Emparejamiento automático** Blanco / azul parpadeando = modo de emparejamiento

¿Sin parpadeo?Mantén presionado MFB 2s para comenzar a emparejar

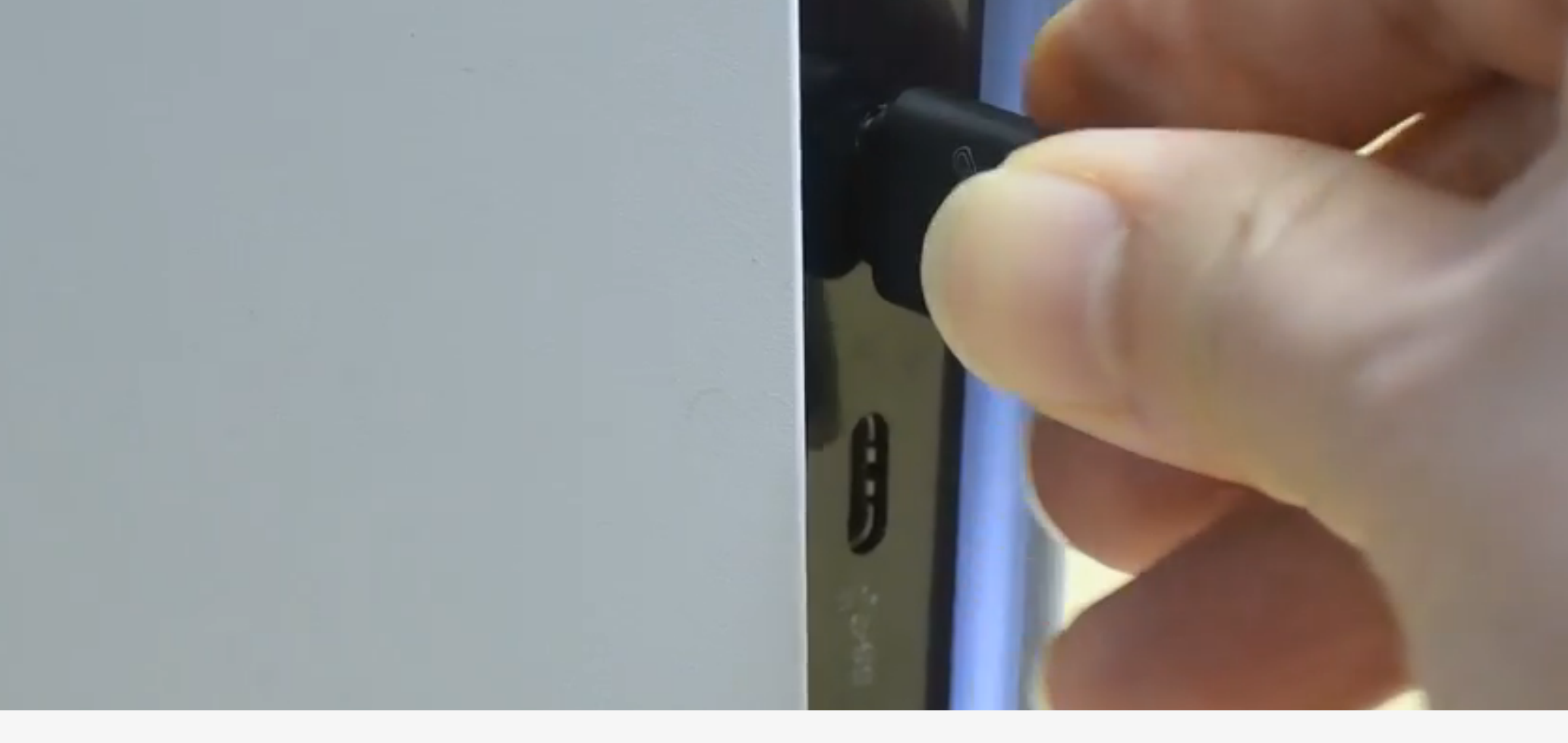

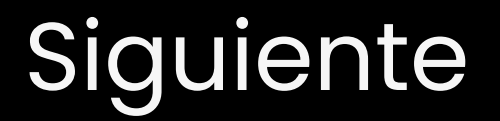

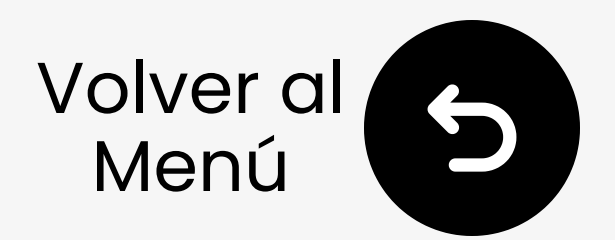

### 3.4 Esperar a la conexión

- Espera **5-10** segundos (mantén cerrado)
- ② ¿Conectado? → LEDs sólidos azul o parpadeando azul (aptX Adaptive) o parpadeando

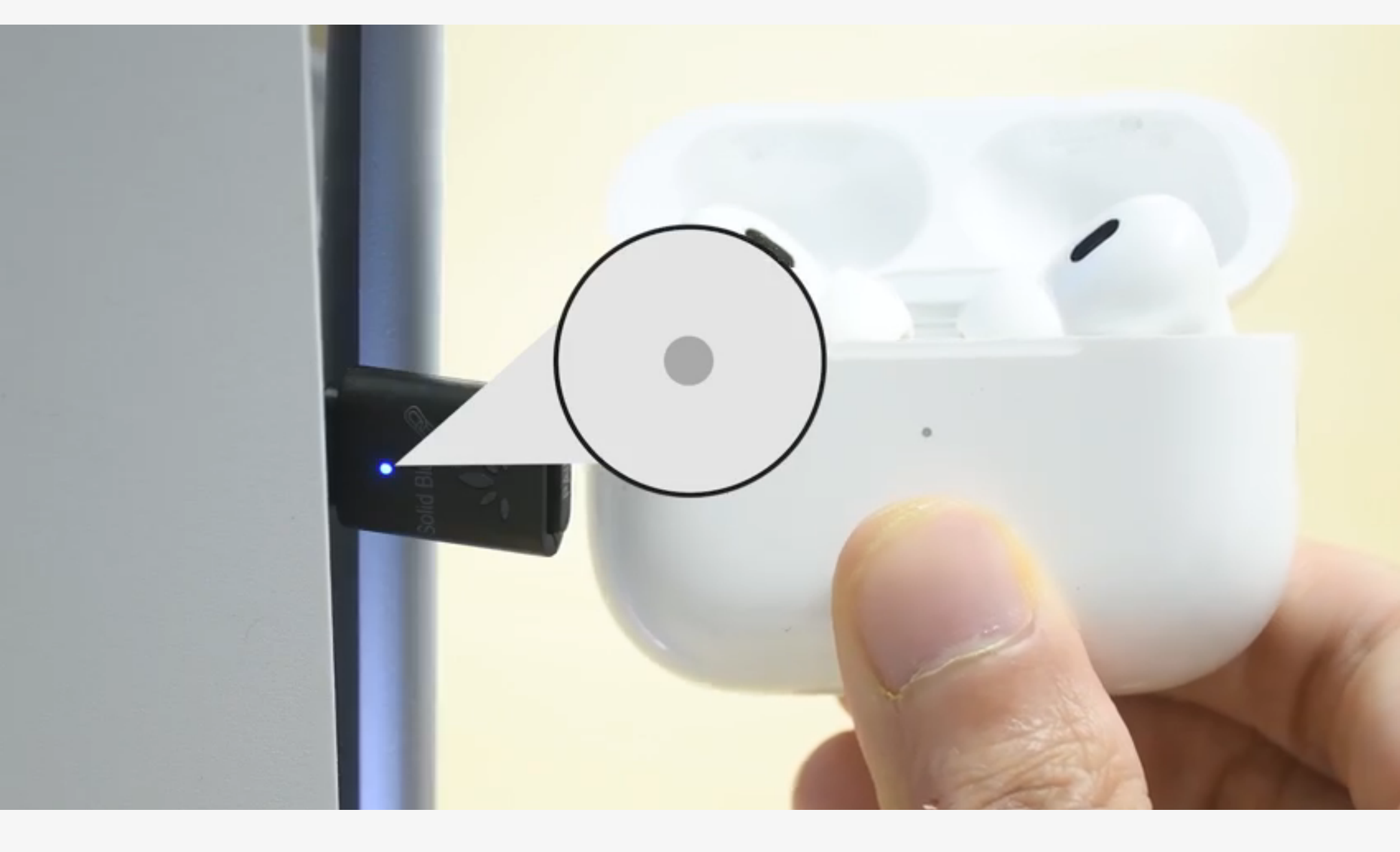

#### Siguiente

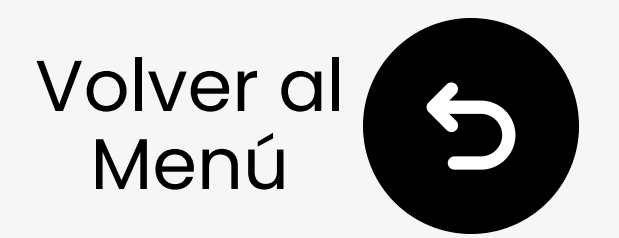

# 4. Configuración de sonido y micrófono

### 4.1 Configuración de Salida de Audio a C81

Ir a la consola PS5: Configuración > Sonido > Salida de audio > Dispositivo de salida > Seleccionar "C81G"

 Instanto de salida >

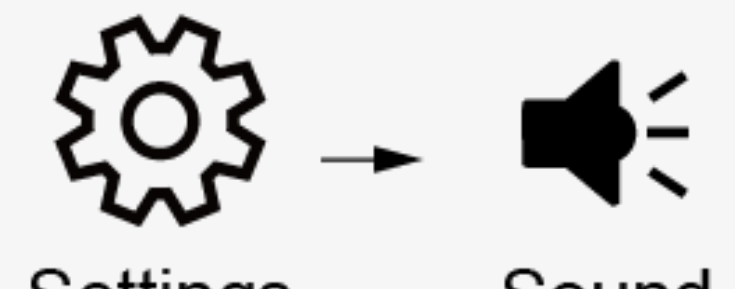

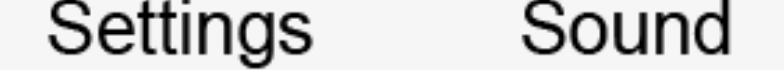

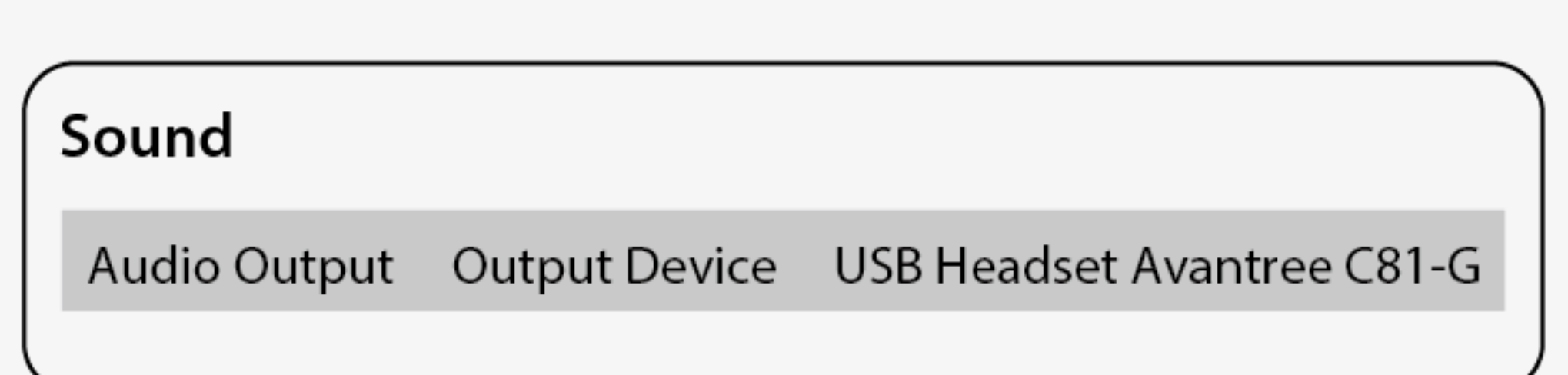

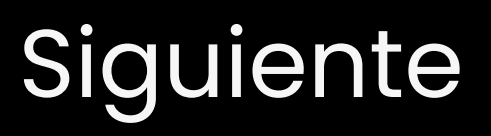

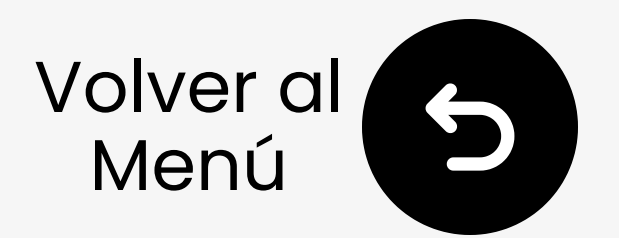

### 4. Configuración de sonido y micrófono

## 4.2 Uso del micrófono del mando (Recomendado)

#### Para PS5 :

Configuración: Ve a Configuración > Sonido > Micrófono > Dispositivo de entrada > 🗸 "Micrófono del mando".

Notas: Restáuralo cada vez antes de usar.

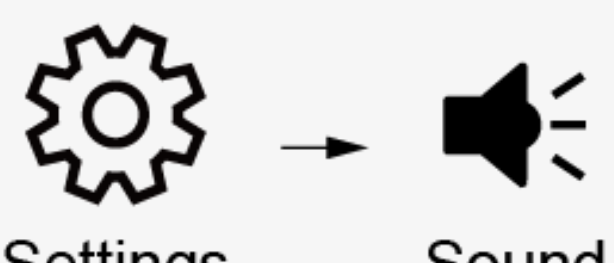

|  |              | Octango       | Cound                           |  |
|--|--------------|---------------|---------------------------------|--|
|  | Sound        |               |                                 |  |
|  | Microphone   | Input Device  | <b>Microphone on Controller</b> |  |
|  | Audio Output | Output Device | USB Headset Avantree C81-G      |  |
|  |              |               |                                 |  |

#### **Para PS4 :** Contáctanos para un micrófono mini.

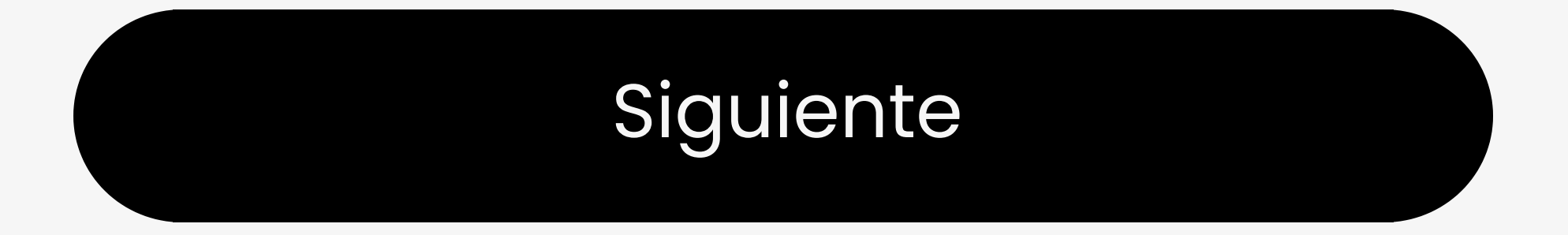

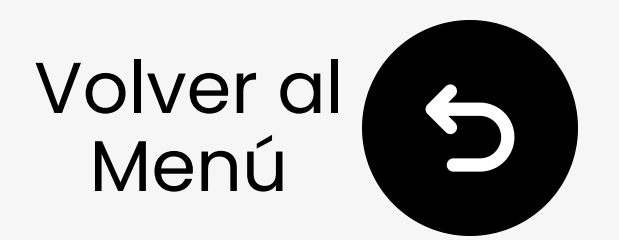

### 4. Configuración de sonido y micrófono

### 4.3 Uso del micrófono del auricular (No recomendado)

El uso del micrófono de los auriculares Bluetooth puede **reducir la calidad del audio** debido a las limitaciones del Bluetooth clásico.

Configuración del micrófono del auricular:

- Configura Entrada = C81-G en la configuración de PS5
- Haz doble clic en el MFB del dongle  $\rightarrow$

### Modo llamada (micrófono activado)

 Después de la llamada, haz doble clic nuevamente

→ Vuelve a **Modo música** para mejor sonido

<u>Cómo mejorar la calidad de audio en PS5</u> 7

#### Siguiente

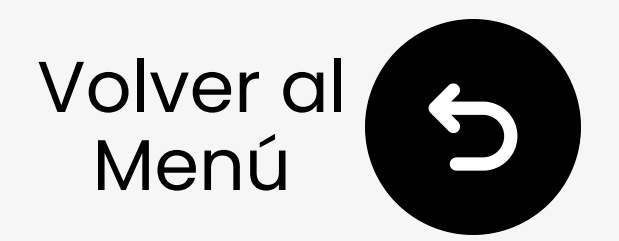

### 5. Funciones Avanzadas

### 5.1 Restablecer el Adaptador

### 1 Conecta.

- 2 Mantén pulsado durante 2s hasta que parpadee **blanco**/azul.
- ③ Presiona rápidamente el MFB dos veces, el LED se vuelve sólido azul → blanco/parpadeo azul.

Esto borrará las emparejadas y entrará en modo de emparejamiento.

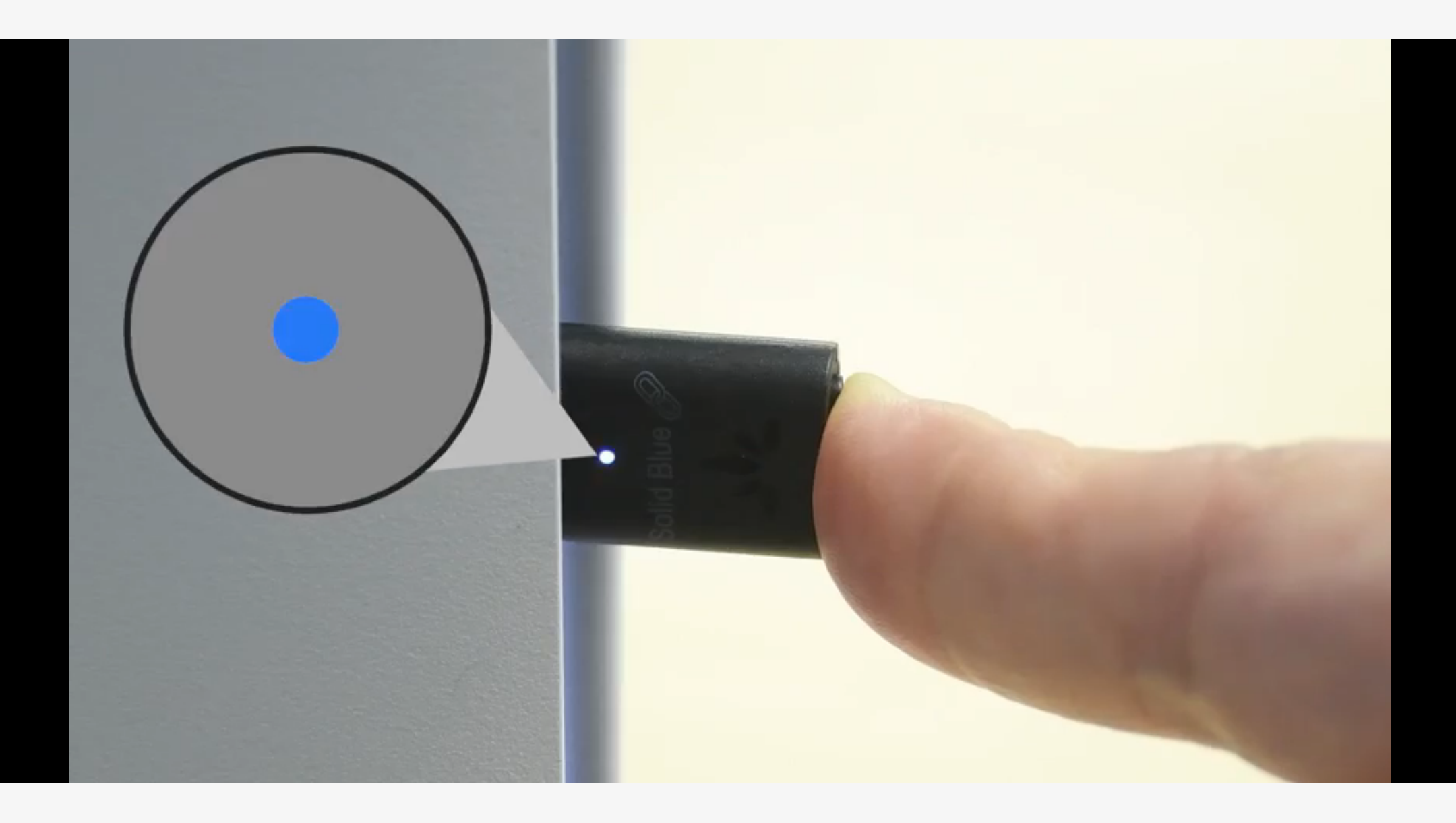

#### Siguiente

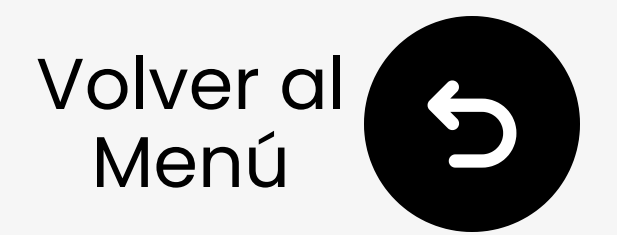

### 6. Recomendar Uso Con

## Estos complementos funcionan muy bien con tu C81-Gaming:

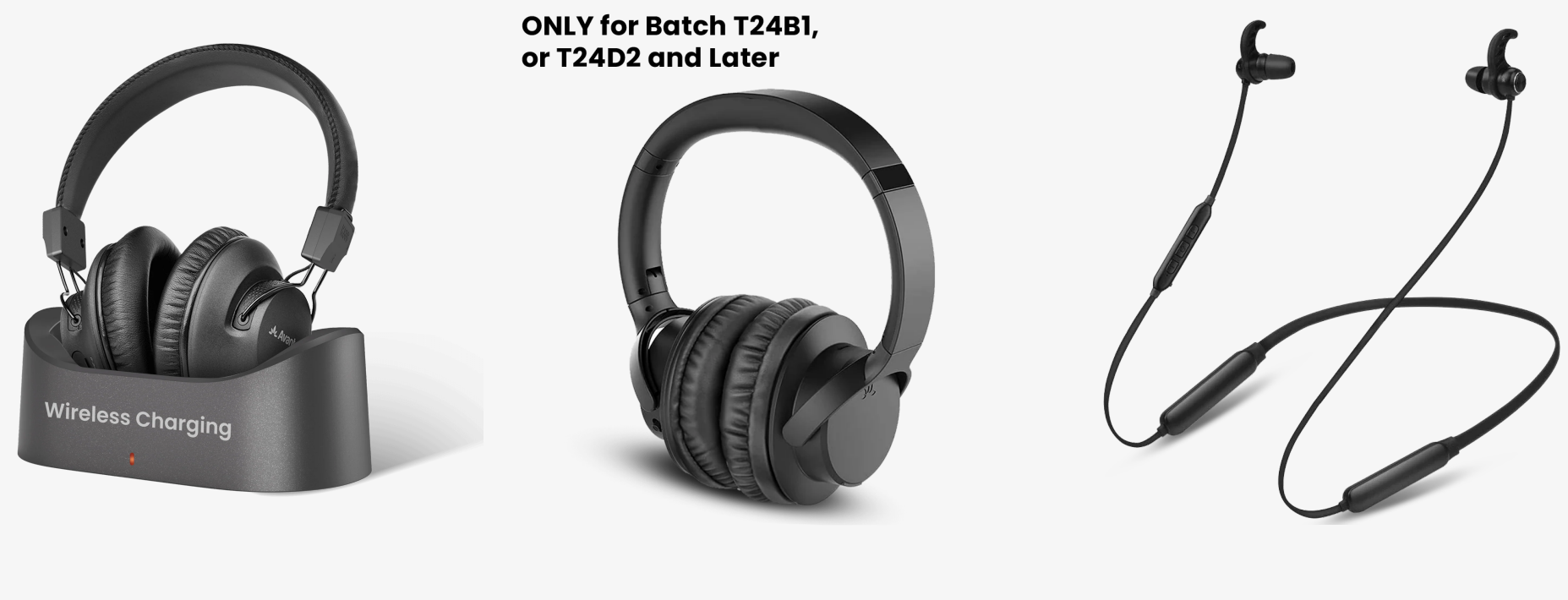

Audition 3

AS50Q

NB16-Q

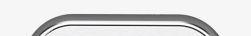

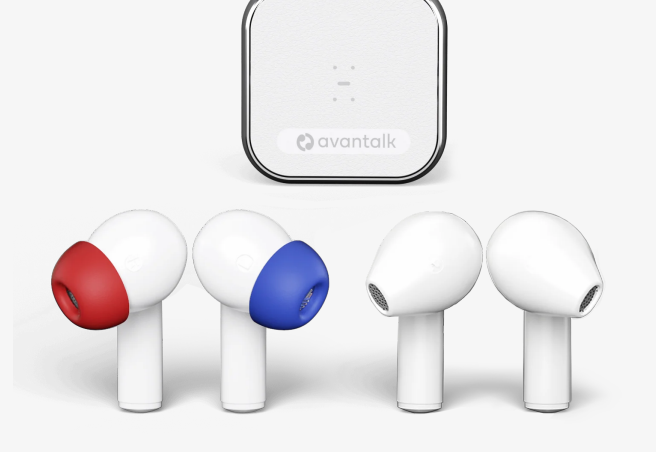

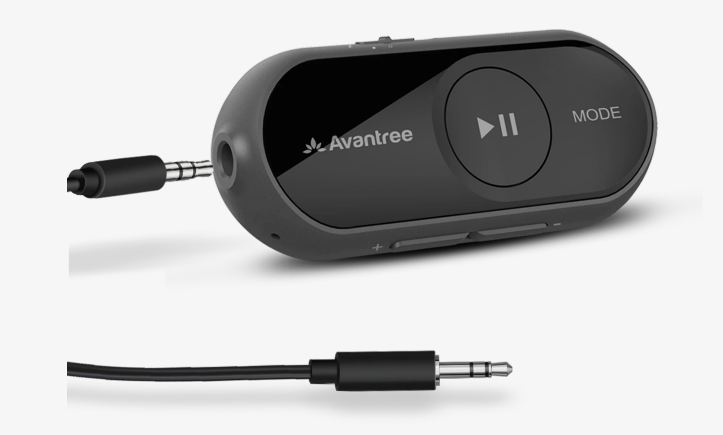

#### Infinity

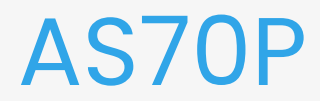

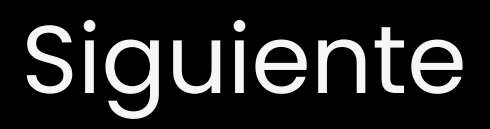

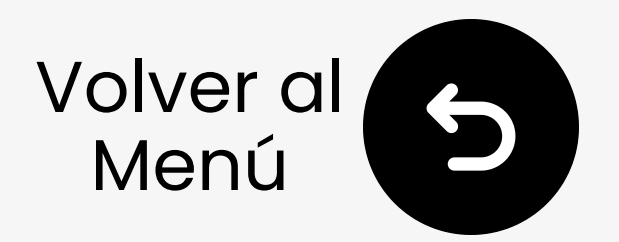

### 7. Solución de problemas

- 1. ¿No se puede emparejar?
  - Deben ser auriculares Bluetooth, no 2.4G (por ejemplo, PS5 Pulse)
  - Apaga el Bluetooth del teléfono
  - Pon los auriculares en modo de emparejamiento, no solo encendidos
  - Reconecta el C81
  - ¿Aún sin suerte? Contáctanos

### 2. ¿No funciona / Sin luz LED?

- Evita el **puerto USB 3.2 (SS)** → prueba otro puerto USB-C
- O prueba el adaptador de USB-A a C
- ¿Aún sin energía? Contáctanos para el reemplazo

Más resolución de problemas y preguntas frecuentes 7

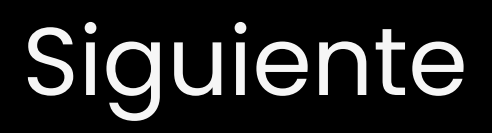

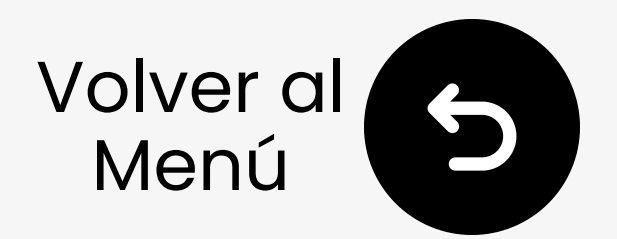

### 8. Registra tu Producto

Regístrate ahora para:

- Recibir notificaciones de actualizaciones de firmware.
- Ampliar la garantía a 24 meses GRATIS.
- Disfruta de soporte prioritario de servicio.

Registrate Ahora 🗷

#### Estás Listo

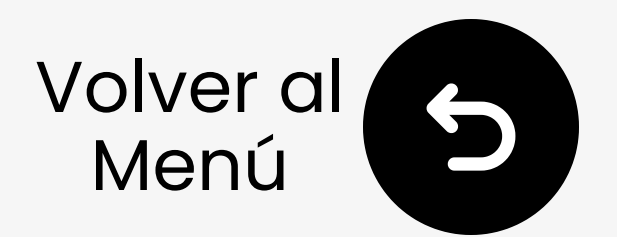

### 9. ¿Asistencia con un agente en vivo?

- Responderemos en **1 día hábil**
- Opciones rápidas de soporte:
- Correo: support@avantree.com
- ✓ Programar Ilamada
- 🛓 Enviar un ticket 🖊
- 🖵 Chat en vivo 🥕

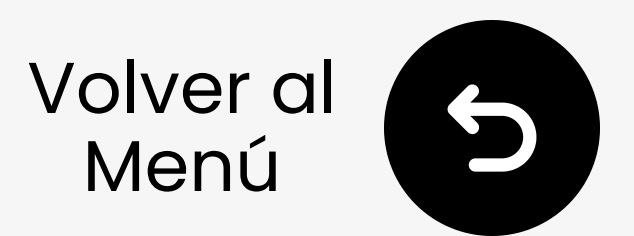

### 10. Califica Esta Guía

¡Gracias por elegir C81-Gaming!

Esperamos que esta guía te haya ayudado a comenzar.

Tu rápida valoración nos ayuda a mejorar:

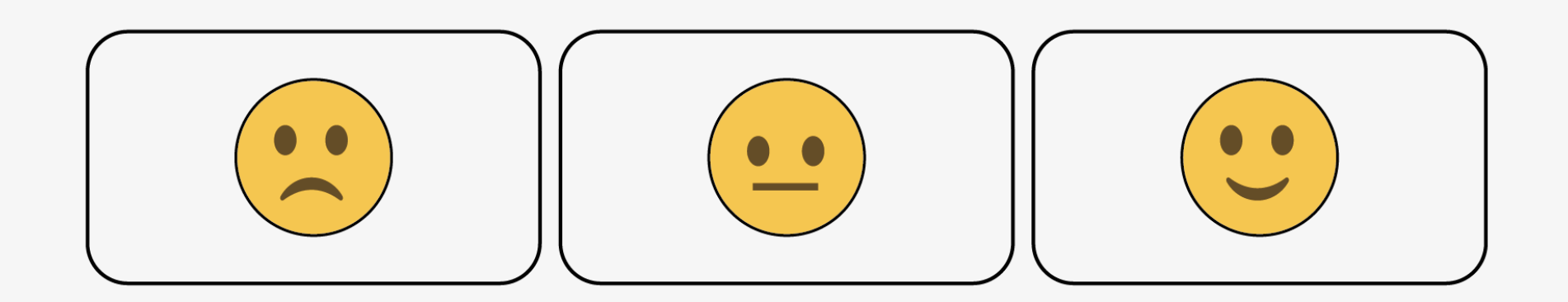